#### Step 1:

Open your internet browser and input the default IP of the router <u>192.168.1.1</u>. Username and password admin.

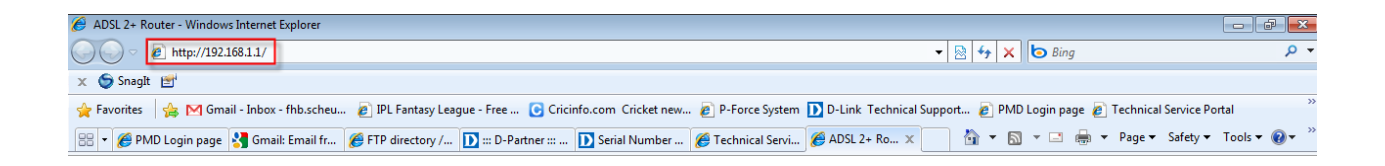

# Step 2:

Once logged on click Adavanced Setup followed by WAN and click add to add WAN interface details.

| D-Link                                                                 |                                                                                                    |
|------------------------------------------------------------------------|----------------------------------------------------------------------------------------------------|
| Device Info<br>Quick Setup<br>Advanced Setup                           | Wide Area Network (WAN) Setup<br>Choose Add, Edit, or Remove to configure WAN interfaces.<br>Choose Save/Reboot to apply the changes and reboot the system.                                                                                                    |
| LAN<br>Quality of Service<br>Routing<br>DSL<br>PPTP<br>Interface Group | Port/VPI/VCI         VLAN Mux         Con. ID         Category         Service         Interface         Protocol         IGMP         QoS         State         Remove         Edit           Add         Remove         Save/Reboot         Save/Reboot         Save/Rebo |

#### Step 3:

Leave your port at 0, change your VPI to 8 and ensure that the VCI is set to 35 (default). Click Next.

| D-Link                                                                                             |                                                                                                    |
|----------------------------------------------------------------------------------------------------|----------------------------------------------------------------------------------------------------|
| Device Info<br>Quick Setup<br>Advanced Setup<br>WAN<br>LAN<br>Quality of Service<br>Routing<br>DSL | ATM PVC Configuration<br>This screen allows you to configure an ATM PVC identifier (PORT and VPI and VCI) and select a service category. Otherwise choose an existing interface by selecting the checkbox to enable it.<br>PORT: [0-3] 0<br>VPI: [0-255] 8<br>VCI: [32-65535] 35                                                                                                    |
| PPTP<br>Interface Group<br>IPSec<br>Certificate<br>Wireless<br>Diagnostics<br>Management           | VLAN Mux - Enable Multiple Protocols Over a Single FVC<br>Service Category: UBR Without PCR<br>Enable Quality Of Service<br>Enabling packet level QoS for a PVC improves performance for shected classes of applications. QoS cannot be set for CBR and Realtime VBR. QoS consumes system resources; therefore the number of PVCs will be reduced. Use Advanced Setup/Quality of Service to assign priorities for the applications.(Note:If Enable Quality Of Service checkbox is selected,you must enable QoS function simultaneobity in Advanced Setup/Quality of Service window to make the function effective.)<br>Enable Quality Of Service<br>Enable Quality Of Service<br>Lack Level |

## Step 4:

Select PPPoE as the connection type and ensure the encapsulation mode is set to LLC/SNAP-Bridging. Click next to continue.

| D-Link                                       |                                                                                              |
|----------------------------------------------|----------------------------------------------------------------------------------------------|
| Device Info<br>Quick Setup<br>Advanced Setup | Connection Type<br>Select the type of network protocol for IP over Ethernet as WAN interface |
| WAN<br>LAN<br>Quality of Service             | <ul> <li>PPP over ATM (PPPoA)</li> <li>PPP over Ethernet (PPPoE)</li> </ul>                  |
| Routing<br>DSL<br>PPTP                       | MAC Encapsulation Routing (MER                                                               |
| Interface Group<br>IPSec<br>Cortificate      | Bridging                                                                                     |
| Wireless<br>Diagnostics                      | Encapsulation Mode LLC/SNAP-BRIDGING                                                         |
| Management                                   | Back Next                                                                                    |

# Step 5:

Input your PPP username as provided to you by your ISP. Service name is optional and can therefore be left blank. Scroll down and enable keep alive. Set the Keep Alive time to 5 minutes with a maximum failure time of 1. Click next to continue.

| D-Link                                                                 |                                                                                                    | $\prec$ |  |  |  |  |  |  |  |
|------------------------------------------------------------------------|----------------------------------------------------------------------------------------------------|---------|--|--|--|--|--|--|--|
| Device Info<br>Quick Setup<br>Advanced Setup<br>WAN                    | PPP Username and Password PPP usually requires that you have a user name and password to establish your connection. In the boxes below, enter the user name and password that your ISP has provided to you. |         |  |  |  |  |  |  |  |
| LAN<br>Quality of Service<br>Routing<br>DSL<br>PPTP<br>Interface Group | PPP Username:     Username As per ISP       PPP Password:     Password as per ISP       PPPoE Service Name:     Optional (Blank By Default)       Authentication Method:     AUTO                           | H       |  |  |  |  |  |  |  |
| IPSec<br>Certificate<br>Wireless<br>Diagnostics<br>Management          | <ul> <li>Retry PPP password on authentication error</li> <li>Enable PPP Debug Mode</li> <li>Enable KeepAlive</li> <li>KeepAliveTime [0-30]: 5 min</li> <li>Max Fail [0-100]; 1 times</li> </ul>             | E       |  |  |  |  |  |  |  |
|                                                                        | Bridge PPPoE Frames Between WAN and Local Ports Back Next                                                                                                    | -       |  |  |  |  |  |  |  |

# Step 6:

NAT, Firewall and WAN service should be enabled by default. Tick the respective radio buttons should it not be. Click next.

| D-Link                                                                                                    |                                                                                                    |
|----------------------------------------------------------------------------------------------------|----------------------------------------------------------------------------------------------------|
| Device Info<br>Quick Setup<br>Advanced Setup<br>WAN<br>LAN<br>Quality of Service<br>Routing<br>DSL<br>PPTP<br>Interface Group<br>IPSec<br>Certificate<br>Wireless<br>Diagnostics | Network Address Translation Settings         Network Address Translation (NAT) allows you to share one Wide Area Network (WAN) IP address for multiple computers on your Local Area Network (LAN).         Enable NAT         Enable Firewall ()         Enable IGMP Multicast, and WAN Service         Enable IGMP Multicast         Enable WAN Service         Service Name         pppoe_0_8_35_1 |
| Management                                                                                                    | Back                                                                                                    |

# Step 7:

On the summary page verify all previously configured settings and click SAVE.

| Device Info        | WAN Setup - Summa                                | ary                                                       |                                                                                                    |  |
|--------------------|--------------------------------------------------|-----------------------------------------------------------|----------------------------------------------------------------------------------------------------|--|
| Quick Setup        | Make sure that the set                           | ttings below match the set                                | nas provided by your ISP.                                                                            |  |
| Advanced Setup     |                                                  |                                                           |                                                                                                    |  |
| WAN                | PORT / VPI / VCI:                                | 0 / 8 / 35                                                |                                                                                                    |  |
| LAN                | Connection Type:                                 | PPPoE                                                     |                                                                                                    |  |
| Quality of Service | Service Name:                                    | pppoe_0_8_35_1                                            |                                                                                                    |  |
| Routing            | Service Category:                                | UBR                                                       |                                                                                                    |  |
| DSL                | IP Address:                                      | Automatically Assigned                                    |                                                                                                    |  |
| РРТР               | Service State:                                   | Enabled                                                   |                                                                                                    |  |
| Interface Group    | NAT:                                             | Enabled                                                   |                                                                                                    |  |
| IPSec              | Firewall:                                        | Enabled                                                   |                                                                                                    |  |
| Certificate        | TGMP Multicast:                                  | Disabled                                                  |                                                                                                    |  |
| /ireless           | Quality Of Service:                              | Disabled                                                  |                                                                                                    |  |
| iagnostics         | Quality Of Service.                              | Disablea                                                  | -                                                                                                    |  |
| Management         | Click "Save" to save th<br>NOTE: You need to rel | ese settings. Click "Back"<br>boot to activate this WAN i | o make any endifications.<br>terface and further refigure services over this interface.<br>Back Save |  |

## Step 8:

The router will automatically redirect to the home page. Click Save/Reboot to permanently save the settings to the devices EEPROM.

| D-Link                                             |                                                        |                                         |                                    |                             |                         |              |           |          |          |         |        |      |
|----------------------------------------------------|--------------------------------------------------------|-----------------------------------------|------------------------------------|-----------------------------|-------------------------|--------------|-----------|----------|----------|---------|--------|------|
| Device Info<br>Quick Setup<br>Advanced Setup       | Wide Area Netv<br>Choose Add, Edit,<br>Choose Save/Reb | vork (WAN)<br>or Remove to oot to apply | Setup<br>to configur<br>the change | e WAN inter<br>es and reboo | faces.<br>t the system. |              |           |          |          |         |        |      |
| WAN                                                | Port/VPI/VCI                                           | VLAN Mux                                | Con. ID                            | Category                    | Service                 | Interface    | Protocol  | IGMP     | QoS      | State   | Remove | Edit |
| Quality of Service                                 | 0/8/35                                                 | Off                                     | 1                                  | UBR                         | pppoe_0_8_35_1          | ppp_0_8_35_1 | PPPoE     | Disabled | Disabled | Enabled |        | Edit |
| Routing<br>DSL<br>PPTP<br>Interface Group<br>IPSec |                                                        |                                         |                                    |                             | Add                     | Remove       | Save/Rebo | ot       |          |         |        |      |

## Step 9:

The router will perform a reboot. Once done click device info followed by WAN. You should be allocated an IPv4 address indicating that the connection is successful. Open any website to begin browsing.

| nk                                                                         |                           |          |         |          |                |              |          |          |          |         |        |                |
|----------------------------------------------------------------------------|---------------------------|----------|---------|----------|----------------|--------------|----------|----------|----------|---------|--------|----------------|
| evice Info                                                                 | WAN Info                  |          |         |          |                |              |          |          |          |         |        |                |
| Summary                                                                    | Port/VPI/VCI              | VLAN Mux | Con. ID | Category | Service        | Interface    | Protocol | IGMP     | QoS      | State   | Status | IPv4 Address   |
| Statistics                                                                 | 0/8/35                    | Off      | 1       | UBR      | pppoe_0_8_35_1 | ppp_0_8_35_1 | PPPoE    | Disabled | Disabled | Enabled | Up     | 41.240.154.180 |
| Route<br>ARP<br>DHCP<br>dvanced Setup<br>ireless<br>agnostics<br>anagement | PPTP Info<br>IP Address G | ateway   |         |          |                |              |          |          |          |         | Succes | sful Connectio |